### Smart Fingerprint Lock For Glass Door

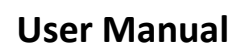

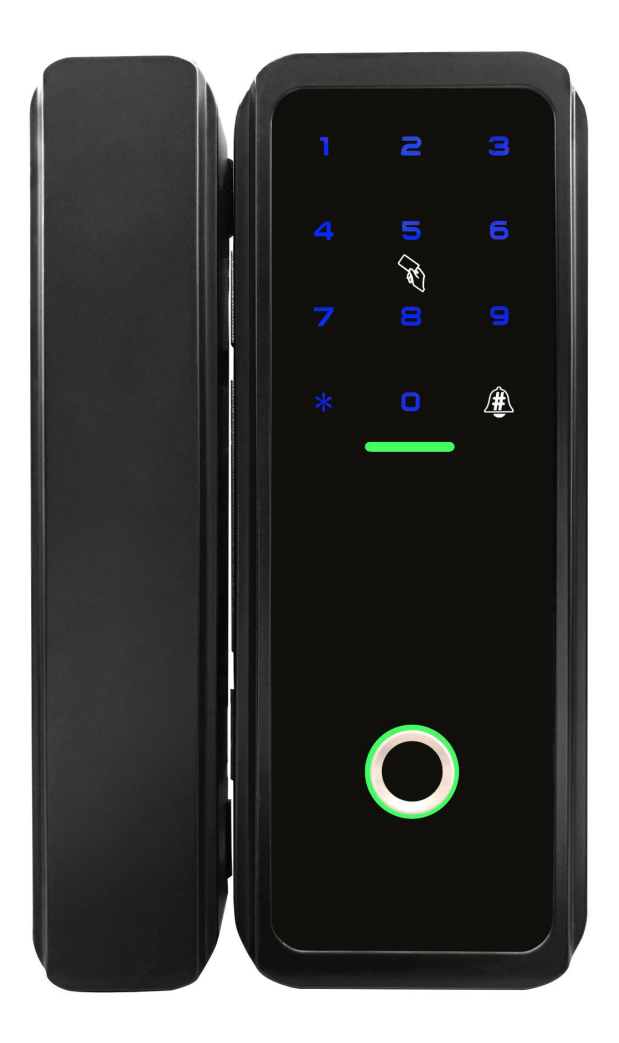

Please read carefully before use. Take good care of this manual for reference at any time.

## 

Thank you for choosing glass door smart fingerprint locks

To help you properly use this intelligent lock product (hereinafter referred to as "this product"), please read the user manual carefully before installing and using this product.

If you fail to operate according to the instruction of the manual or have the product repaired or changed by non-technical personnel of the company, we will not assume any responsibility for the damage caused thereby. The graphs and charts provided in this manual are only for the purpose of explanation, and may be different from the actual products. In addition, the actual specifications and configurations of the products may be changed from time to time as required without notice. In case of any difference between the products and the contents of this manual, please refer to the actual product.

If you want the latest information or have any questions, please call our reseller partners.

## Function Features

Support virtual passcode, more security

There are more flexible options for Passage Mode(normally open mode) Its own attendance function can do simple attendance The App supports more than 20 mainstream languages and can view the unlock records The administrator of locks and gateways can be easily transferred within the App Locks can be used in combination with App (recommended) or independently Locks support bluetooth 4.0 BLE standard, enabling more remote bluetooth unlock Authority management has the temporary passcode and variable authorization forms, the management is more flexible and secure Has WeChat mini program version, without download, lightweight operation (search "通通锁" in Wechat) iphone can add lock widgets, NFC enabled android devices can add NFC, more faster unlocking The system of the lock is the same with the apartment lock system, it can be used for the door lock and gate access lock in apartment

After adding extra gateway, it can realize remote unlocking/remote modification of user data/view operation records, etc. After connecting with various mainstream smart speakers, it can open the lock by voice. One gateway can connect multiple locks

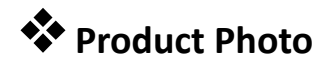

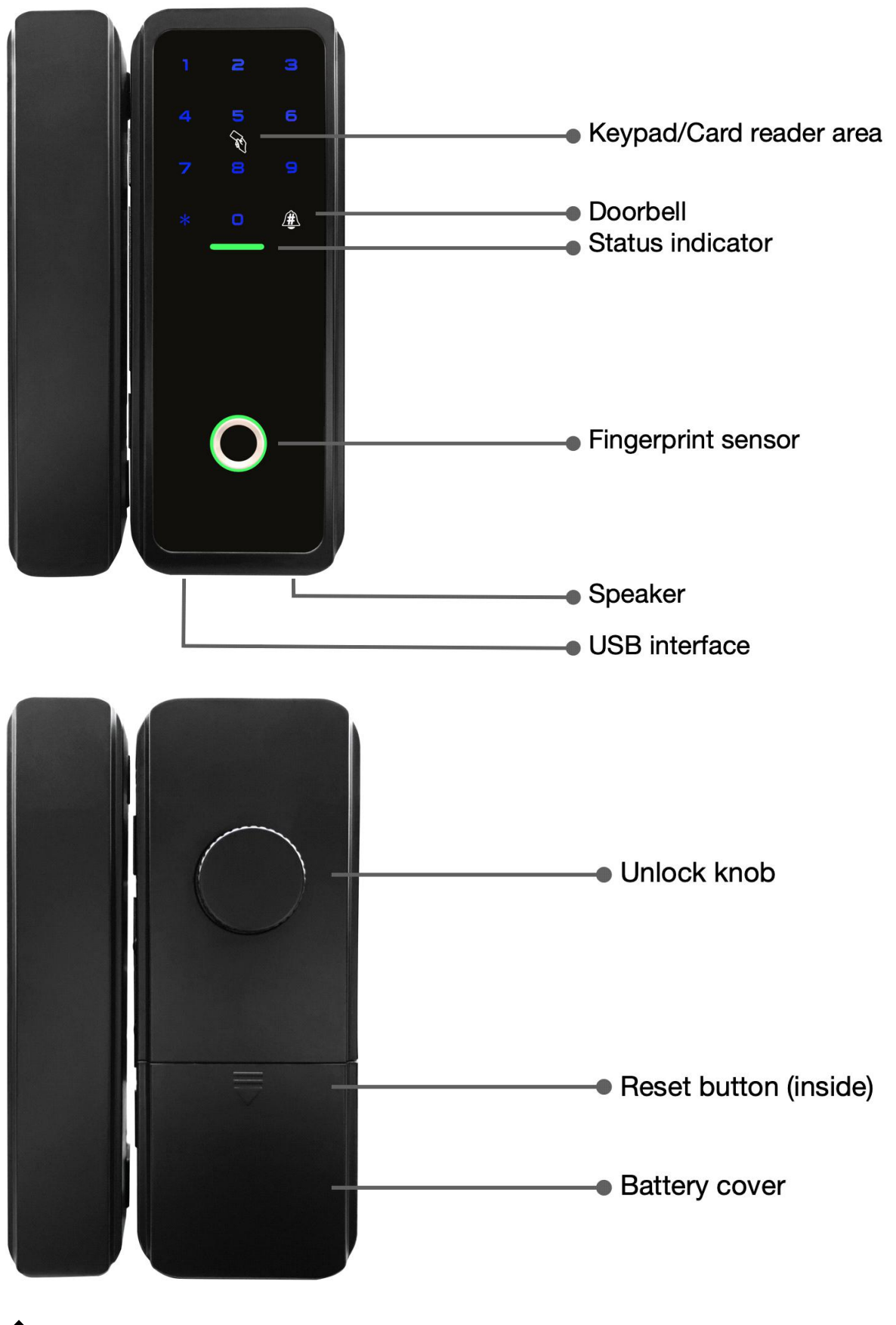

Product Measurement

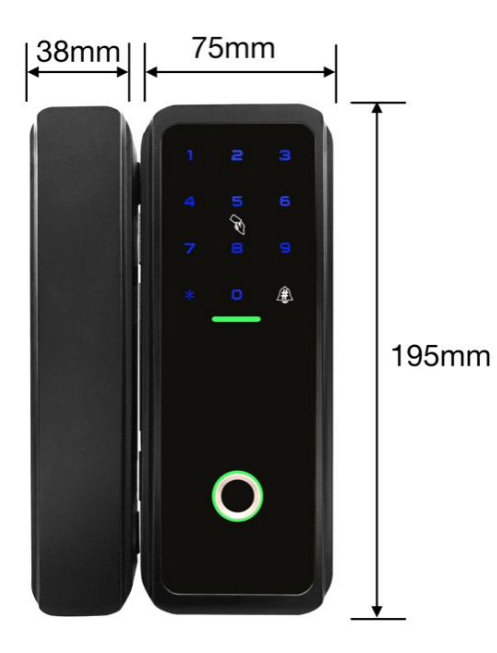

# Product Technology and Parameters

| Unlock authentication method       | fingerprint, passcode, IC card, NFC, App and remote unlock(optional)          |
|------------------------------------|-------------------------------------------------------------------------------|
| Storage capacity                   | fingerprint:100 / custom passcode:150 / IC card:200 / App user:<br>no limited |
| Fingerprint identification speed   | < 15                                                                          |
| Fingerprint comparison method      | 1:1 / 1:N                                                                     |
| FAR                                | < 0.001%                                                                      |
| FRR                                | < 1%                                                                          |
| Power supply voltage               | 6V (four AA alkaline batteries)   low voltage alarm: < 4.8V                   |
| Quiescent current                  | 65μΑ                                                                          |
| Work environment                   | Temperature:-20~50°C   humidity:10~95%                                        |
| Door types                         | glass door, metal door, wood door… (not suitable for sliding doors)           |
| Suitable for door thick            | glass thick:10~12mm   frame glass doors and other door<br>types:40~65mm       |
| Suitable for the crack of the door | 5~12mm                                                                        |
| Voice prompt                       | Chinese/English                                                               |

### Configuration fitting list

|                                 | Amount              |                        |                      |
|---------------------------------|---------------------|------------------------|----------------------|
| Fittings                        | Pure glass          | Single glass door with | Frame glass door and |
|                                 | doors(standard set) | door frame             | other doors          |
| main lock                       | 1                   | 1                      | 1                    |
| second lock                     | 1                   |                        | 1                    |
| Lock buckle plate               |                     | 1                      |                      |
| Fixed plate for the main lock   | 1                   | 1                      |                      |
| Fixed plate for the second lock | 1                   |                        |                      |
| Screws package                  | 1                   | 1                      | 1                    |
| IC card                         | 2                   | 2                      | 2                    |
| AA alkaline battery             | 4                   | 4                      | 4                    |
| User manual                     | 1                   | 1                      | 1                    |
| Certificate of Approval         | 1                   | 1                      | 1                    |
| Product Warranty Certificate    | 1                   | 1                      | 1                    |

Note: different door types have different accessories, please check whether they match before

starting installation

#### Installation Instructions(standard set)

Prepare a Phillips screwdriver. Check if all accessory components are complete. There are different accessories for different doors. You can get this information from resellers. The standard accessories are as follows:

Check if the direction of the main lock consistent with the direction of the door. When they are different, you need to change the direction of the main lock. Method: First, get the screws off of the back part of the main lock and then the screws of the front part. Second, rotate the front part 180°. Lastly put the screws back on the lock.

Paste the fixed plates: Clean the area of the glass doors where you are going to install the lock. Rip off the tape surface from the plates. Make sure the small feet of the plates attach to the edge of the door. Before paste them, make sure the plates of the main lock and the second lock are in the same level. Finally press the plates to the inner sides of the glass doors with strength.

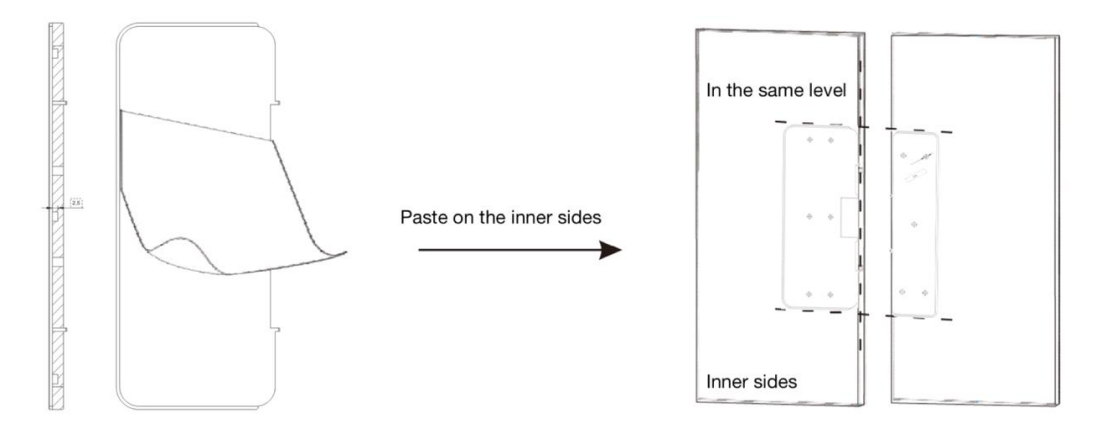

Install the main lock: First, take down the back part from the main lock with the screwdriver and take off the wire connecting the front part and back part. Second, push the cast iron bracket with the front part of the main lock into the glass door along the fixed paste and then tight up the iron bracket with screws. Lastly insert the wire back into the back part and screw up the back part to the iron bracket.

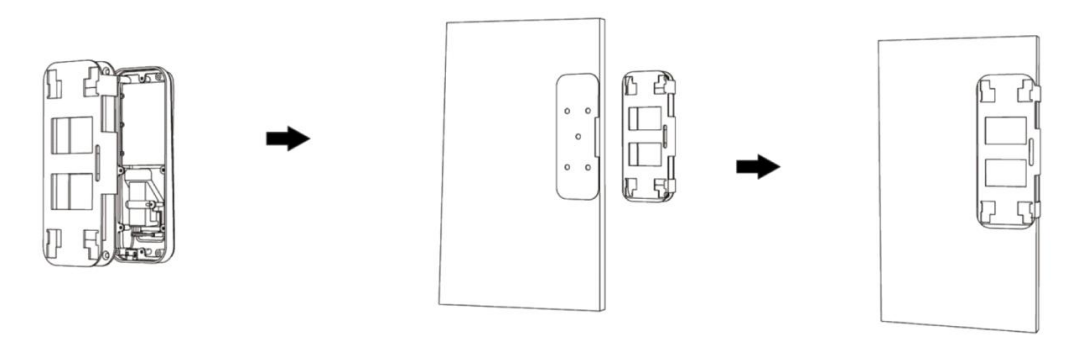

Install the second lock: First, take down the back part from the second lock with the screwdriver. Second, push the cast iron bracket with the front part of the second lock into the glass door along the fixed paste and then tight up the iron bracket with screws. Lastly screw up the back part to the iron bracket.

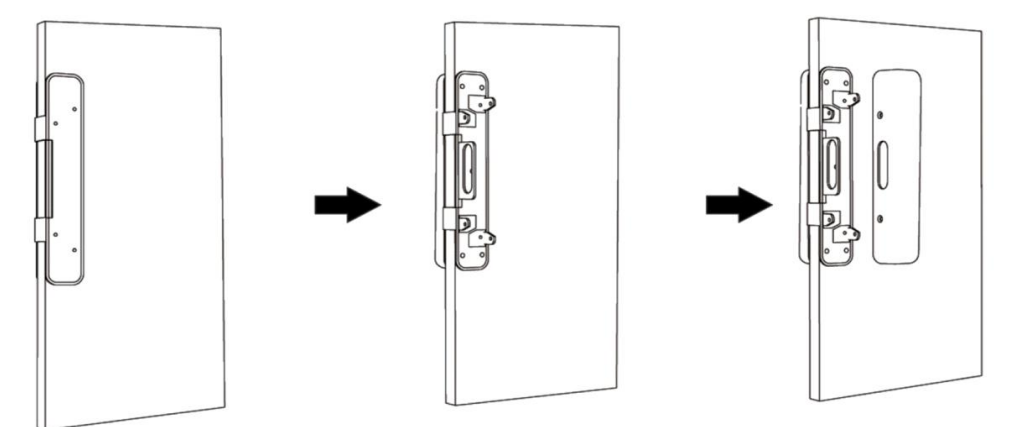

Installation complete: Load on batteries and check if all the functions are normal.

### Operating Instructions

#### Part 1: Operation With App

| Item                                          |                                  | Steps                                                                                                    | Notes                                                                                                    |
|-----------------------------------------------|----------------------------------|----------------------------------------------------------------------------------------------------|----------------------------------------------------------------------------------------------------|
| 1. Add Bluetooth<br>Administrator to the lock |                                  | Download "ttlock"App and get registered > Activate the App > Press the<br>"="sign in the upper left corner of the screen > Press [Add lock] ><br>Select "Door Lock"and press [Next] > Activate the lock by touching the<br>keypad to light it up > The lock gives a prompt "Please add a Bluetooth<br>Administrator", and it Appears on the App with a black"+"sign at the<br>end > Press the "+" sign > Set the name of the lock and press [OK] ><br>Press [Complete]                                  | You can download and<br>install the App by<br>searching for "ttlock" in<br>the Apple's App Store or<br>Google Play<br>See note 1                          |
|                                               | 2.1. Send an eKey                | Activate the App > Select the lock > Press [Send eKey] > Set the parameters of the eKey and press [Send] to share it with other registered users                                                                                                    | Do not need to be near the<br>lock to send an eKey                                                                                                    |
| 2.<br>ekey                                    | 2.2. Unlock with eKey            | <ul> <li>Touch to open(You need to turn on the "touch to unlock" function in<br/>App Settings) Activate the App &gt; Activate the lock by touching<br/>the keypad to light it up &gt; Voice prompt "Unlocked"</li> <li>Unlock with App Activate the App &gt; Select the lock &gt; Press the lock<br/>icon on the App &gt; Voice prompt "Unlocked"</li> <li>Unlock with widget Add "ttlock" widget to the iphone can unlock the<br/>lock quickly (no unlocking the phone, no opening the App)</li> </ul> | See note 1                                                                                                    |
|                                               | 2.3. Delete an eKey              | Activate the App > Select the lock > Press [eKeys] > Select the eKey to<br>be deleted > Press [Delete]                                                                                                    | See note 2                                                                                                    |
|                                               | 3.1. Generate a user<br>passcode | Activate the App > Select the lock > Press [Generate Passcode] > Set the<br>parameters of the passcode as prompted and press [Generate] > When<br>the passcode Appears on the screen, press the sharing icon to share it<br>with other users                                                                                                    | Do not need to be near the<br>lock                                                                                                    |
| 3.<br>User<br>passc<br>ode                    | 3.2. Unlock with passcode        | Activate the lock touching the keypad to light it up > Input passcode<br>and press "#" (Pressing "*" will delete the digit last entered during the<br>input) > If the passcode is correct, voice prompt " Unlocked" > If the<br>passcode is incorrect, voice prompt "Operation failed" > If the passcode<br>has expired, voice prompt "Unauthorized passcode"                                                                                                    | If the lock detects 5<br>consecutive trials of<br>incorrect passcode, it gives<br>a voice prompt<br>"Unauthorized operation,<br>the system is locked"     |
|                                               | 3.3.Modify user                  | Input [*10 #] > [original passcode#] > [new passcode#] > [new                                                                                                    |                                                                                                    |
|                                               | 3.4.Delete a passcode            | Activate the App > Select the lock > Press [Passcodes] > Select the passcode to be deleted > Press [Delete]                                                                                                    | See note 1                                                                                                    |
| 4.<br>IC<br>card/<br>NFC                      | 4.1. Add an IC card              | Activate the App > Select the lock > Press [IC Cards] > Press the ": "sign<br>in the upper right corner of the screen > Press [Add IC Card] > Set the<br>parameters of the card and press [Next] > On voice prompt "Please<br>swipe your card", place a Mifare card near the card reader area on the<br>keypad of the lock > Voice prompt "Operation successful"                                                                                                    | See note 1<br>Some Identification cards<br>and bank cards can be<br>added as door opening<br>cards(to see whether<br>the cards are strictly<br>encrypted) |

|                   |                         | Place a card near the reader area on the keypad of the lock > If the card                              |                              |
|-------------------|-------------------------|----------------------------------------------------------------------------------------------------|------------------------------|
|                   | 4.2.Unlock with IC card | is a valid authorized card, voice prompt "Unlocked" > If the card has                                  |                              |
|                   |                         | expired, voice prompt "Unauthorized card" > If the card has never been                                 |                              |
|                   |                         | authorized, voice prompt "Operation failed"                                                            |                              |
|                   |                         | Activate the App > Select the lock > Press [IC Cards] > Select the IC card                             | See note 1                   |
|                   | 4.3.Delete an IC card   | to be deleted > Press [Delete]                                                                         |                              |
|                   |                         | If android phones or watches and other devices have the same type of                                   | Support some android         |
|                   |                         | NFC access card, when "add an IC card" (see 4.1.) ,put the device                                      | phones or watches and        |
|                   |                         | directly close to the card reader area and it can be added                                             | other devices, due to the    |
|                   |                         | successfully                                                                                           | closure of the iphone        |
|                   |                         | If devices such as android phones or watches have not added access                                     | system, it does not support  |
|                   | 4.4.Unlock with NFC     | control cards of the same type, you can use a common IC card                                           | NFC unlock. Different types  |
|                   |                         | (generally an unencrypted card with a frequency of 13.56mhz) to be                                     | of products has different    |
|                   |                         | added with the lock, and then use the device to simulate the IC card                                   | operation methods, please    |
|                   |                         | After adding successfully, you can swipe the device like a common IC                                   | refer to the equipment       |
|                   |                         | card to unlock (see 4.2.)                                                                              | information or online        |
|                   |                         |                                                                                                    | inquiry                      |
|                   |                         | Activate the App > Select the lock > Press [Fingerprints]                                              | See note 1                   |
|                   |                         | Press the ": "signin the upper right corner of the screen > Press [Add                                 | The recognition rate can be  |
|                   |                         | Fingerprint] > Set the parameters of the fingerprint and press [Next] >                                | improved by changing         |
|                   | 5.1. Add a fingerprint  | Press [Start ] > Press and lift a finger on the fingerprint sensor                                     | the Angle of the finger      |
| 5.                |                         | repeatedly according to the voice prompt until it prompts "Input                                       | when adding a                |
| Finge             |                         | successful"                                                                                            | fingerprint                  |
| rprin             |                         | Press a finger on the fingerprint sensor > If it is a valid authorized                                 |                              |
| t                 | 5.2.Unlock with         | fingerprint, voice prompt "Unlocked", otherwise prompt "Operation                                      |                              |
|                   | fingerprint             | failed" > If the fingerprint has expired, voice prompt "Unauthorized                                   |                              |
|                   |                         | card"                                                                                                  |                              |
|                   | 5.3. Delete a           | Activate the App > Select the lock > Press [Fingerprints] > Select the                                 | See note 1                   |
|                   | fingerprint             | fingerprint to be deleted > Press [Delete]                                                             |                              |
|                   |                         | Chinese: Input [*39#] > [Admin Passcode#] > [1#] on the keypad                                         | When there is no             |
|                   | 6.Voice switch          | English : Input [*39#] > [Admin Passcode#] > [2#] on the keypad                                        | administrator passcode,      |
|                   |                         |                                                                                                    | input [123456] as passcode   |
|                   |                         | When the battery is low, the keypad will light up and flash for a second                               | Please replace the battery   |
| 7.1               | Low power warning       | after it is activated, meanwhile the lock gives a voice prompt "Battery is                             | in time to ensure safety     |
|                   |                         | low, please replace"                                                                                   |                              |
| 8. Keypad lockout |                         | The keypad will be disabled for 5 minutes after 5 consecutive trials of wrong passcode, meanwhile      |                              |
|                   |                         | the lock gives a voice prompt "Unauthorized operation, the system is locked"                           |                              |
|                   |                         | During the lockout period, the keypad light will flash quickly on each pressing. Unlocking with App,   |                              |
|                   |                         | card or fingerprint is still functional in this case, and the keypad will be back to normal once it is |                              |
|                   |                         | unlocked successfully with an App or a card                                                            |                              |
|                   |                         | The keypad will be re-enabled after 5 minutes' lockout, and user can cor                               | tinue to input passcode      |
| 9.                | 9.1. Delete Bluetooth   | Activate the App > Select the lock > Press [Settings] > Press [Delete] >                               | See note 1                   |
| Rest              | Administrator on the    | Input the account passcode and press [OK] > Press [Delete]                                             | It will initialize the lock, |
| ore               | Арр                     |                                                                                                    | clear all user data and      |

| to                                                                                    |                                                                                                    | Long press the reset button > On voice prompt "Please input delete the administrator                    |                           |  |
|---------------------------------------------------------------------------------------|----------------------------------------------------------------------------------------------------|----------------------------------------------------------------------------------------------------|---------------------------|--|
| defa                                                                                  |                                                                                                    | initialization passcode", input[000#] > Voice prompt "Operation                                         | on the lock its own after |  |
| ult                                                                                   | 9.2. Delete Bluetooth                                                                                                    | successful"                                                                                             | delete the bluetooth      |  |
| facto                                                                                 | Administrator on the                                                                                                    |                                                                                                    | administrator (caution)   |  |
| ry                                                                                    | lock                                                                                                    |                                                                                                    |                           |  |
| setti                                                                                 |                                                                                                    |                                                                                                    |                           |  |
| ng                                                                                    |                                                                                                    |                                                                                                    |                           |  |
|                                                                                       | 10.Authorized                                                                                                    | These functions are in the "functions" options of corresponding lock, whe                               | ere the Battery and Admin |  |
| Admin/Records/Battery/Ad                                                              |                                                                                                    | Passcode are in "Settings" > "Basics"                                                                   |                           |  |
| min Passcode/Auto Special                                                             |                                                                                                    | Special note: the lock itself has the function of automatic induction latching, "Auto Lock" function is |                           |  |
|                                                                                       | Lock/Passage closed by default, no need to open                                                                                |                                                                                                    |                           |  |
| Mode/Firmware                                                                         |                                                                                                    |                                                                                                    |                           |  |
| Update/Attendance…                                                                    |                                                                                                    |                                                                                                    |                           |  |
| 11 Cotours / FAO / Cound / To                                                         |                                                                                                    | These functions are in the App system menu and can be accessed by pressing the sign " $\equiv$ " in the |                           |  |
| uch to Unlock/Transfer                                                                |                                                                                                    | upper left corner of the screen                                                                         |                           |  |
|                                                                                       |                                                                                                    | Special note: extra purchase is required for the gateway, please refer to the gateway instructions for  |                           |  |
| the specific operation; The "Sound" is the prompt sound of App, not the sound of lock |                                                                                                    |                                                                                                    | he sound of lock          |  |
| Note 1: Please turn on the Bluetooth of your phone and keep it close to the lock      |                                                                                                    |                                                                                                    |                           |  |
| Note 2                                                                                | Note 2: Do not need to be near the lock to delete an eKey. You can delete an eKey anywhere and anytime, but the deletion will  |                                                                                                    |                           |  |
| only b                                                                                | only become effective when the eKey user's App is activated and connected to the internet. If the deletion is carried out near |                                                                                                    |                           |  |
| the loo                                                                               | the lock with Bluetooth on, the deletion becomes effective immediately                                                         |                                                                                                    |                           |  |

| Item    |                                   | Steps                                     | Notes                                                         |
|---------|-----------------------------------|-------------------------------------------|---------------------------------------------------------------|
|         |                                   | Input [*12#] >[original passcode#]        | Default Admin Passcode is 123456, and can only be used to     |
|         |                                   | > [new passcode#] > [new                  | add a new Admin Passcode                                      |
| 1 0 4   | d/Edit Admin Deceede              | passcode#]                                | Not recommended to press " $st$ " to active the keypad, click |
| 1. Add  | a/Euit Aumin Passcode             |                                           | other keys and then start input [ $st$ 12 #] is easier to     |
|         |                                   |                                           | succeed                                                       |
|         |                                   |                                           | Admin Passcode can be used to open the lock                   |
|         |                                   | Input [ <b>*</b> 85#] > [Admin Passcode#] | You can continue adding passcode one after another, or you    |
| 2.1. Ad |                                   | > [new passcode#] > [new                  | can exit the passcode adding mode by pressing " $st$ " on the |
|         |                                   | passcode#]                                | lock or wait for the timeout                                  |
|         | 2.1 Add a usor                    |                                           | The user passcode is 4-9 digits                               |
|         | 2.1. Aut a user                   |                                           | Some special passcodes cannot be entered: the reason is that  |
| User    | ser<br>ssc<br>de                  |                                           | the passcode to be entered has the same passcode with a       |
| passc   |                                   |                                           | shorter number of digits already entered, otherwise it has    |
| ode     |                                   |                                           | no effect, that is, a longer passcode can be followed by a    |
|         |                                   |                                           | shorter passcode (because of the virtual passcode)            |
|         | 2.2. Delete all user<br>passcodes | Input [*71#] > [Admin Passcode#]          | This operation will not delete the Admin Passcode, but will   |
|         |                                   |                                           | delete all other user passcodes, including those generated by |
|         |                                   |                                           | the App                                                       |

## Part 2: Operation Without App

Г

|                           |                        | Input [*85#] > [Admin Passcode#]                                                                   | You can continue adding IC card one after another, or you can    |
|---------------------------|------------------------|----------------------------------------------------------------------------------------------------|------------------------------------------------------------------|
| 2                         |                        | > Place a Mifare card near the card                                                                | exit the IC card adding mode by pressing " $st$ " on the lock or |
| 3.                        | 3.1. Add an iC card    | reader area on the keypad of the                                                                   | wait for the timeout                                             |
|                           |                        | lock                                                                                               |                                                                  |
| Card                      | 3.2. Delete all IC     | Input [ <b>*</b> 69#] > [Admin Passcode#]                                                          |                                                                  |
|                           | cards                  |                                                                                                    |                                                                  |
|                           |                        | Input [ <b>*</b> 85#] > [Admin Passcode#]                                                          | You can continue adding fingerprints one after another, or you   |
|                           |                        | > Press and lift a finger on the                                                                   | can exit the fingerprint adding mode by pressing" $st$ " on the  |
| 4.Fin                     | 4.1. Add a fingerprint | fingerprint sensor repeatedly                                                                      | lock or wait for the timeout                                     |
| gerpr                     |                        | according to the voice prompts until                                                               |                                                                  |
| int                       |                        | it prompts "Input successful"                                                                      |                                                                  |
|                           | 4.2. Delete all        | Input [*70#] > [Admin Passcode#]                                                                   |                                                                  |
|                           | fingerprints           |                                                                                                    |                                                                  |
|                           |                        | Input [*83#] > prompt "Please input                                                                | t Admin Passcode" > Input [Admin Passcode#] > If the Admin       |
|                           |                        | Passcode is correct > prompt "Please add a Bluetooth Administrator" > Activate the App > Press the |                                                                  |
|                           |                        | "≡"sign in the upper left corner of the screen > Press [Add lock] > Select "Door Lock"and press    |                                                                  |
|                           |                        | [Next] > The lock Appears on the App                                                               | with a "+"sign at the end > Press the "+" sign > Set the name    |
|                           | 5. Add Bluetooth       | of the lock and press [OK] > Press [Complete] > If the Admin Passcode is incorrect, prompt         |                                                                  |
| Administrator to the lock |                        | "Operation failed"                                                                                 |                                                                  |
|                           |                        | Please turn on the Bluetooth of your phone and keep it close to the lock                           |                                                                  |
|                           |                        | After adding the Admin Passcode in the lock, must have to use this method to add the phone         |                                                                  |
|                           |                        | Bluetooth Administrator                                                                            |                                                                  |
| 6.Passage Mode            |                        | After the lock is open, Input [123#]                                                               | Unlocking with verification will automatically cancel the        |
|                           |                        |                                                                                                    |                                                                  |

## Common faults and troubleshooting

| Faults        | Cause                                          | Troubleshooting                                                 |
|---------------|------------------------------------------------|-----------------------------------------------------------------|
|               | The battery is dead                            | Check for bad battery contact/replace batteries/don't use       |
|               | Poor contact between front and back line       | bad batteries                                                   |
|               | System stuck                                   | Check whether the line is out of alignment, inversely inserted  |
| No response   |                                                | (contact face is down, blue end is up)/check the front          |
| from the lock |                                                | lock line interface                                             |
|               |                                                | Remove the battery and reinstall to restart the lock (no        |
|               |                                                | affecting user data)/try to restore factory Settings (Please    |
|               |                                                | operate with caution, it will empty the original user data)     |
|               | No bluetooth                                   | Turn on bluetooth                                               |
| The phone     | Bluetooth is not granted to "ttlock" (only for | Enter "Settings" > "Privacy" or "Settings" > "ttlock" and grant |
| ne prone      | iphone)                                        | it or click the software prompt to grant it                     |
|               | No network signal                              | Connect to the network and try again or add first and then      |
| IOCK          | Some phone models do not support add-on        | upload data to complete the addition                            |
|               |                                                | Change a suitable phone to add as Bluetooth Administrator       |

|                 | The space between the main lock and the second       | Adjust the space between doors or locks to make the space       |
|-----------------|------------------------------------------------------|-----------------------------------------------------------------|
|                 | lock is too large                                    | suitable for use                                                |
| The deer won't  | The battery is dead                                  | See the troubleshooting above                                   |
|                 | Poor contact between front and back line             | See the troubleshooting above                                   |
| IUCK            | The second lock or the buckle plate is not           | Adjust the relevant components to align the main and second     |
|                 | fitted/the door is out of alignment                  | locks                                                           |
|                 | The lock is in Passage Mode                          | Turn off the Passage Mode                                       |
|                 | Lock has been initialized (administrator has been    | Users need to be re-added (it is recommended to authorize       |
|                 | removed)                                             | additional administrators in addition to the master             |
|                 | The user has no access permission, is not in a valid | administrator)                                                  |
|                 | unlocking period, or has expired                     | Issue new permissions or change permissions                     |
|                 | The distance is too far or too much blocking         | Get close to unlock/turn on bluetooth/choose the right "door    |
|                 | there/not turning on bluetooth/choose wrong          | key"                                                            |
| Unable to       | "door key"                                           | Use the right IC card/be close to the keypad swipe area         |
| unlock          | The card is incorrect or damaged/too far from the    | Make sure the passcode is valid, and press the # key after it   |
|                 | swipe area                                           | Keep the finger surface clean, increase the contact area, if it |
|                 | didn't press the # key after Press the passcode      | is too dry, you can breathe a sigh/try to keep the position     |
|                 | Fingerprints are dusty, peeling or too dry/the       | of the finger surface as consistent as possible with your       |
|                 | placement of the finger is not the same as           | input. When recording, the finger surface changes the           |
|                 | when recording/Fingerprints are naturally            | Angle to input/re-record the finger with obvious                |
|                 | shallow                                              | fingerprint or change the way of unlocking                      |
|                 | There is dirt on the keypad surface.                 | Clean the keypad surface                                        |
|                 | The lock is in a multi-channel activated state       | Press several times or exit and retry, judge whether the key is |
|                 | (voice prompt/fingerprint area/swipe                 | successfully entered based on the feedback sound of the         |
| Insensitive     | area/keypad area/bluetooth module).                  | key                                                             |
| keypad          | Sometimes the system determines that the             | Increase finger contact area and dwell time to improve input    |
|                 | keypad is not the primary activated area and         | effect                                                          |
|                 | the response is delayed                              |                                                                 |
|                 | Improper operation                                   |                                                                 |
| The doorbell    | Improper operation                                   | Active the keypad and then press the doorbell button            |
| doesn't ring    |                                                      |                                                                 |
| Error reporting | The logic of the system is out of order              | See the "system stuck" above/see the "Poor contact between      |
| and other       | The lock hardware is damaged                         | front and back line" above                                      |
| phenomena       |                                                      | Contact the reseller                                            |